# **OPT and STEM Applications: Online I-765 Walkthrough** Last Updated: May 2023

This recording and any related materials provided by UMD are intended for the sole use of UMD alumni who participate under a valid UMD-issued I-20.

Any information contained within or linked to from this site is subject to changes and updates. You as the user are responsible to verify the accuracy and sufficiency of any such content. UMD makes reasonable efforts to ensure that any information contained within or linked from this site has been obtained from reliable sources, however all information is provided AS IS. UMD is not responsible for any errors or omissions, for any results obtained, or for resulting decisions made by USCIS on STEM OPT eligibility resulting from the use of this information.

THE STATE OF MARYLAND, UNIVERSITY AND THEIR RESPECTIVE OFFICERS, AGENTS AND EMPLOYEES JOINTLY AND SEVERALLY DISCLAIM ANY AND ALL REPRESENTATIONS OR WARRANTIES, EXPRESS OR IMPLIED, WRITTEN OR ORAL, IN FACT OR ARISING BY OPERATION OF LAW, REGARDING THE COMPLETENESS, ACCURACY, MERCHANTABILITY, FITNESS FOR A PARTICULAR PURPOSE, OR TIMELINESS OF RESULTS OBTAINED. In no event will UMD, or its agents or employees, be liable to you or to anyone else for any decision made or action taken in reliance upon the information contained within or linked from this site.

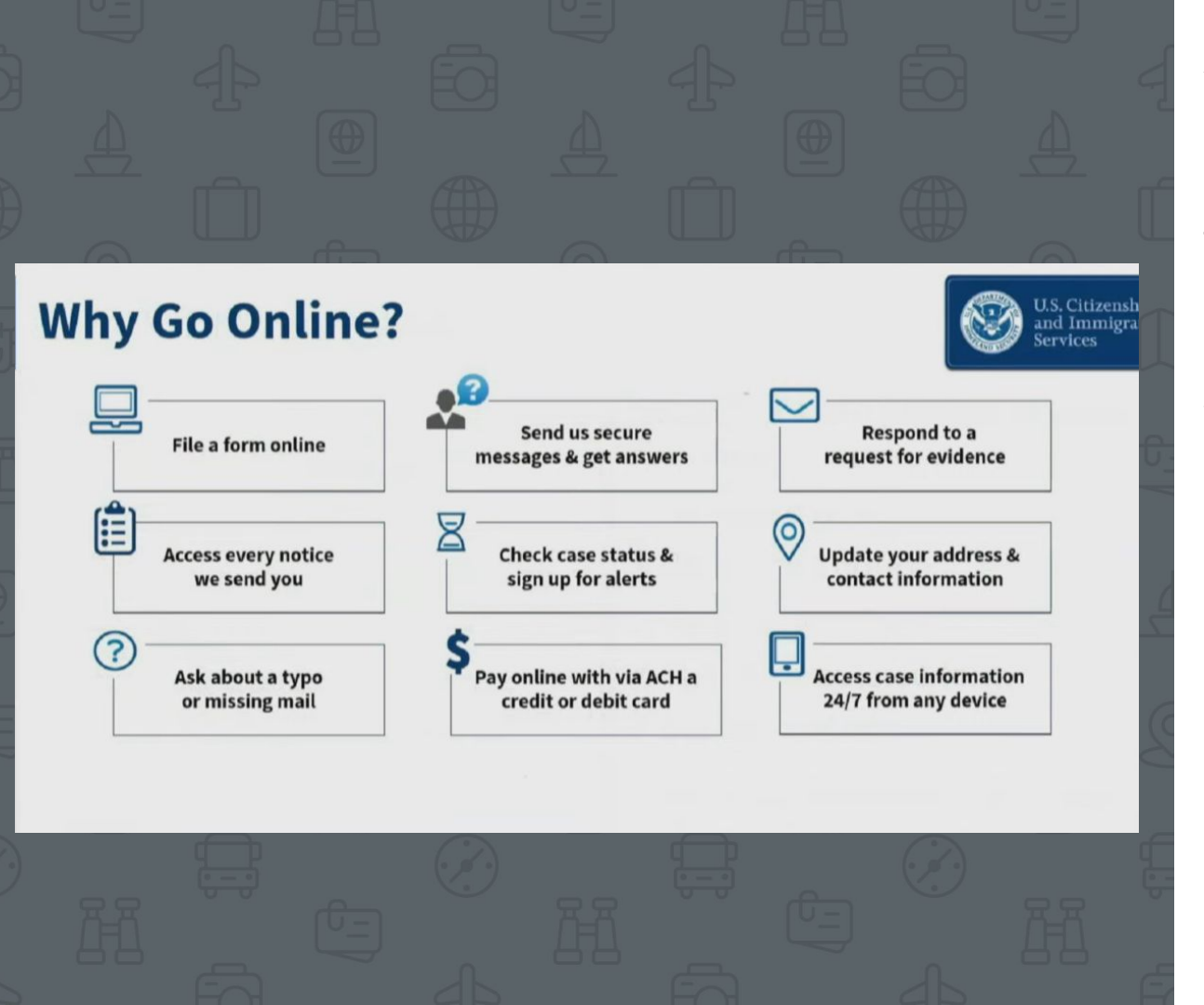

### Why file online?

The USCIS online form allows students to easily manage their OPT application throughout its life cycle. Through the online form, students can:

- Reduce mailing costs and delivery times
- Have fees deducted from credit cards or bank account immediately
- Access and respond to USCIS notices quickly
- Send secure messages to USCIS or request corrections

## Getting Prepared to File Online

### **Change of Address**

*If you have previously filed an application with USCIS, we recommend that you update your address with USCIS before you begin your OPT application!* 

• File the <u>AR-11</u> with USCIS *before* you file for your OPT

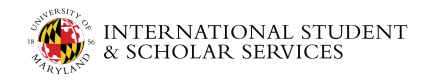

## Getting Prepared: OPT I-20

Complete the correct iTerp **e-form** and wait for its approval. Fill out the following iTerp form based on your application type:

- Pre-completion OPT: Request (Pre-Completion)
- Post-Completion OPT: I-20 Request
- STEM STEM OPT Request

You will receive your new I-20 with the OPT or STEM recommendation on the second page. **Do not begin your online application until you have your I-20 with the OPT/STEM recommendation.** 

|                                                                                                    | EMPLOYNE                                                                                                    | Iki»                                                                                                    | V-30, Configure of Eligibility for Noninemianov<br>OMB NG: 1433-0038 |
|----------------------------------------------------------------------------------------------------|----------------------------------------------------------------------------------------------------|----------------------------------------------------------------------------------------------------|----------------------------------------------------------------------|
|                                                                                                    | 1-20, Certificate of Eligibility for Noni                                                                                                    | mmignent Student Status                                                                                                    | TITE CONTENT Statem                                                  |
| ment of Homeland Security                                                                                                    | OAB NO. 16571                                                                                                    | CLASS                                                                                                    | WEOTER LOCATION                                                      |
| initigration and co                                                                                                    | CIVEN NAME<br>PASSPORT NAME                                                                                                    | F-1                                                                                                    |                                                                      |
| DIRLO NAME                                                                                                    | COUNTRY OF CITIZE STORE                                                                                                    | ACADEMIC AND<br>LANGUAGE                                                                                                    | BEARFIT START DATE                                                   |
| NTRY OF BERTH                                                                                                    | LEGACY NAME                                                                                                    | 101 NP 20142                                                                                                    | A STATE AND A STATE                                                  |
| RAN ISSUE REASON<br>BUTLING ATTENDANCE - Codated form 2-20 of an<br>BUTLING ATTENDANCE - Codated form 2-20 of an                                                                                                    | SCHOOL ADDRESS<br>Internetional Education Pe                                                                                                    | ALDATE                                                                                                    | END DATE<br>Supreme                                                  |
| CHOOL INFORMATION<br>CHOOL NAME<br>CHICKLEY OF EXCLASS - COLLEGE FATH<br>CHICKLEY OF EXCLASS - COLLEGE FATH                                                                                                    | SCHOOL CODE AND AIPROVE<br>BAL214POOK1000<br>10 SNITERY 2003                                                                                                    |                                                                                                    | 4.7E INSUED PLACE INSUE                                              |
| Karana and Antonia Mariana and Antonia Antonia An       | Ling Garanti (2000). MARIA<br>MARIA BOLGARMAN ANAL<br>MARIAN<br>MARINA<br>MARIAN<br>MARIAN<br>MAR | BI (RODER)         10 g profession           BI (SANNIN)         5           ap         5           bit (SO         6           6         5           6         5                                                                                                    |                                                                      |
| REMARKS                                                                                                    | - tradien 1 signed this forms an                                                                                                    | d is true and correct. I exceeded data form in the<br>peliceton, transcripte, or other recorder do corres<br>peliceton, transcripte, or other second second second<br>second transformer as a second second second second second<br>second second second second second second second second<br>second second second second second second second second<br>second second second second second second second second<br>second second second second second second second second second<br>second second sec | t United<br>as rules<br>assertiv<br>460-1 aux #                      |
| SCHOOL ATTISTATION<br>And the part of the set of the set | The sector of the sector of th                                                                                                    | المالية المالية ال<br>مالية المالية المالية المالية المالية المالية المالية المالية المالية المالية المالية المالية المالية المالية المالية المالية المالية المالية المالية المالية المالية المالية المالية المالية المالية المالية المالية المالية المالية المالية المالية<br>مالية المالية الم<br>مالية المالية المالية مال<br>مالية المالية المالية المالية المالية المالية المالية المالية المالية المالية المالية المالية المالية المالية المالية المالية المالية المالية المالية المالية المالية المالية الماليا<br>مالية المالية مالية مالية ماليية المالية المالية م                                   | alan da katan<br>Balan da katan<br>Balan<br>Data                     |
| NIGAATURE OF:<br>NIGAATURE OF:<br>NAME OF PARENT OR GUARDIAN                                                                                                    | X<br>SIGNATURE                                                                                                    | ADDRESS (cit) SE                                                                                                    | Page 1 of 3                                                          |
|                                                                                                    |                                                                                                    |                                                                                                    |                                                                      |

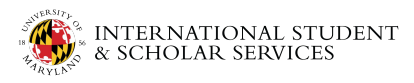

| SEVINID:<br>NEXAMPEREMENT VAME<br>REFERENCE DAMARE<br>COUNTRY OF BERTH<br>COUNTRY OF BERTH<br>COUNTRY OF CITIZENNING<br>COUNTRY OF CITIZENNING<br>COUNTRY OF CITIZEN | J.S. Immigration and Customs Enforce                                                                                                    | ment                                                                                                    | OMB NO. 16534                                                                                                    | 0038                                                                                                    | multiples overset offices                                                                                       |
|----------------------------------------------------------------------------------------------------|----------------------------------------------------------------------------------------------------|----------------------------------------------------------------------------------------------------|----------------------------------------------------------------------------------------------------|----------------------------------------------------------------------------------------------------|----------------------------------------------------------------------------------------------------|
| NUMME PROMARY NAME       GVEN NAME       CLASS         REFERENCE NAME       COUNTRY OF REFUI       COUNTRY OF CITEZENDING       The COUNTRY OF CITEZENDING         COUNTRY OF REFUI       ADMISSION NAMERE       ECASS         COUNTRY OF REFUI       ADMISSION NAMERE       ECASS         COUNTRY OF REFUI       ADMISSION NAMERE       ECASS         COUNTRY OF REFUI       ADMISSION NAMERE       ECASS         COUNTRY OF REFUI       ADMISSION NAMERE       ECASS         COUNTRY OF REFUI       COUNTRY OF CITEZENDING       COUNTRY OF CITEZENDING       COUNTRY OF CITEZENDING         COUNTRY OF REFUI       ECASS       ECASS       COUNTRY OF CITEZENDING       COUNTRY OF CITEZENDING         COUNTRY OF REFUS       SCHOOL ADDRESS       ECASE       COUNTRY OF CITEZENDING       COUNTRY OF CITEZENDING         COUNTRY OF REFUS       MADOR I       MADOR I       MADOR I       COUNTRY OF CITEZENDING         COUNTRY OF REFUS       MADOR I       ROCEAN EXOLEMIT PROFICIENCY       ECASE       COUNTRY OF CITEZENDING         COUNTRY OF REFUS       MADOR I       ROCEAN EXOLEMIT PROFICIENCY       ECASE       COUNTRY       ECASE         COUNTRY OF REFUS       MADOR I       ROCEAN EXOLEMIT PROFICIENCY       ECASE       ECASE       ECASE       ECASE       ECASE       ECAS                                                                                                    | EVIS ID:                                                                                                    |                                                                                                    |                                                                                                    |                                                                                                    |                                                                                                    |
| REFERENCE NAME     PAINFORT NAME       CHEWING OF BRETH     DATION OF DERTH       DET OF BRETH     DATION OF OF CHEMING       CHEWING OF BRETH     DATION OF OF CHEMING       CHEWING OF BRETH     DATION OF OF CHEMING       CHEWING OF BRETH     CHEWING OF OF CHEMING       CHEWING OF BRETH     CHEWING OF OF CHEWING       CHEWING OF BRETH     CHEWING OF OF CHEWING       CHEWING OF BRETH     CHEWING OF OF CHEWING       CHEWING OF STUDY     CHEWING OF STUDY       CHEWING OF STUDY     CHEWING OF STUDY       CHEWING OF STUDY     CHEWING OF STUDY       CHEWING OF STUDY     CHEWING OF STUDY       CHEWING OF STUDY     CHEWING OF STUDY       CHEWING OF STUDY     CHEWING OF CHEWING OF CHEWING OF CHEWING       CHEWING OF STUDY     CHEWING OF CHEWING OF CHE                                                                                                    | URNAME PRIMARY NAME                                                                                                    |                                                                                                    | GIVEN NAME                                                                                                    |                                                                                                    | CLASS                                                                                                    |
| COUNTRY OF BERTI<br>THE THE THE THE THE THE THE THE THE THE                                                                                                    | REFERRED NAME                                                                                                    |                                                                                                    | PASSPORT NAME                                                                                                    | 6                                                                                                    | 1.1                                                                                                    |
| DATE OF RETH         DDMISSION NUMBER         CADEMISTRY RESION           TORM INSTRY RESION         TORM INSTRY RESION         TRADEMISTRY RESION         ACADEMIC AND ALL AND ALL AND                                                                                                    | COUNTRY OF BIRTH                                                                                                    |                                                                                                    | COUNTRY OF CE                                                                                                    | TIZENSHIP                                                                                                    | <b>F-1</b>                                                                                                    |
| NORM INSTERERSON<br>CONTRIBUTION         LEGACY NAME         ACADEMIC ASD<br>LANGUAGE           CONTRIBUTION         SCHOOL ADDRESS<br>International Federation Derivative College Fact, NO 2013<br>SCHOOL OPPICAL TO CONTACT UPON MERIAL<br>SCHOOL OPPICAL TO CONTACT UPON MERIAL<br>SCHOOL OPPICAL TO CONTACT UPON<br>MERIAL PROCESSION SCHOOL SCHOOL OPPICAL<br>SCHOOL OPPICAL TO CONTACT UPON<br>SCHOOL OPPICAL TO CONTACT UPON<br>SCHOOL OPPICAL TO CONTACT UPON<br>SCHOOL OPPICAL TO CONTACT UPON<br>SCHOOL OPPICAL TO CONTACT UPON<br>SCHOOL OPPICAL TO CONTACT UPON<br>SCHOOL OPPICAL TO CONTACT UPON<br>SCHOOL OPPICAL TO CONTACT UPON<br>SCHOOL OPPICAL TO CONTS FOR: 12 MONTHS<br>SCHOOL OPPICAL TO CONTS FOR: 12 MONTHS<br>SCHOOL OPPICAL SCHOOL OPPICAL SCHOOL OPPICAL SCHOOL<br>SCHOOL OPPICAL TO CONTS FOR: 12 MONTHS<br>SCHOOL OPPICAL SCHOOL OPPICAL SCHOOL OPPICAL SCHOOL OPPICAL<br>SCHOOL OPPICAL SCHOOL OPPICAL SCHOOL                                                                                                    | ATE OF BIRTH                                                                                                    |                                                                                                    | ADMISSION NUM                                                                                                    | IBER                                                                                                    |                                                                                                    |
| KITOOL, INTORMATION         KITOOL ADDRESS           DRIVORTANT OF<br>REVENTING of Farmyland         SCIPOOL ADDRESS           DRIVENTING OF FARMYLAND         SCIPOOL ADDRESS           DRIVENTING OF FARMYLAND         SCIPOOL CODE ADD. ADDRESS           Date maintain in Students Markane         SCIPOOL CODE ADD. ADDRESS           Date maintain in Students Markane         SCIPOOL CODE ADD. ADDRESS           PROCRAM OF STUDY         MAJOR I           DROW OF STUDY         MAJOR I           DROW OF STUDY         MAJOR I           DROW OF STUDY         MAJOR I           DROW OF STUDY         MAJOR I           DROW OF STUDY         MAJOR I           DROW OF STUDY         MAJOR I           DROW OF STUDY         MAJOR I           DROW OF STUDY         MAJOR I           DROW OF STUDY         MAJOR I           DROW OF STUDY         MAJOR I           DROW OF STUDY         DROW OF STUDY           DROW OF STUDY         DROW OF STUDY           DROW OF STUDY         DROW OF STUDY           DROW OF STUDY         DROW OF STUDY           DROW OF STUDY         DROW OF STUDY           DROW OF STUDY         DROW OF STUDY           DROW OF STUDY         DROW OF STUDY           DROW OF STUD                                                                                                    | CORMINSTER REASON<br>CONTINUED ATTENDANCE - Updated F:<br>Conversion                                                                                                    | orm 1-20 or Name                                                                                                    | LEGACY NAME                                                                                                    |                                                                                                    | ACADEMIC AND<br>LANGUAGE                                                                                        |
| Environmental production of the press<br>School, CODE AND AFFEGVAL DATE<br>MALINE CONTROL IN CONTACTERNAL<br>SATURATION OFFICIAL TO CONTACTERNAL<br>SATURATION OFFICIAL TO CONTACTERNAL<br>SATURATION OFFICIAL TO CONTACTERNAL<br>SATURATION OFFICIAL TO CONTACTERNAL<br>SATURATION OF STUDY<br>ENCORTANT STATE TO THE<br>ENCORTANT STATE TO THE<br>DOCTORINAL PROCESSION OF STUDY<br>ENCORTANT STATE TO THE<br>BOOKING STUDY<br>ENCORTANT LENGTH<br>IN CORRAM LENGTH<br>IN CORRAM LENGTH<br>IN CORRAM LENGTH<br>IN CORRAM LENGTH<br>IN CORRAM LENGTH<br>IN CORRAM LENGTH<br>IN CORRAM STATE TO THE<br>IN CORRAM STATE TO THE IN CORRECT IN CORRECT IN CORRECT<br>IN CORRAM STATE TO THE IN CORRECT IN CORRECT IN CORRECT IN CORRECT IN CORRECT IN CORRECT IN CORRECT<br>IN CORRECT IN CORRECT IN CORR                                                                                     | CHOOL INFORMATION                                                                                                    |                                                                                                    | SCHOOL ADDRE                                                                                                    | SS<br>Thursties Terrires                                                                                                    | - Collinse Park MD 20782                                                                                        |
| SCHOOL OFFICAL TO CONTACT LIPOXABBYAL       SCHOOL COME AND AFROYAL DATE         Intermeticability and structures       Intermeticability and structures         PROCRAM OF STUDY       MAJOR 1         RECORDATION LIVER       MAJOR 1         INTERMETION LIVER       MAJOR 1         INTERMETION LIVER       PROCRAM COLLISHIPROFICIENCY         INTERMETION LIVER       PROCRAM COLLISHIPROFICIENCY         INTERMETION LIVER       PROCRAM COLLISHIPROFICIENCY         INTERMETION       PROCRAM COLLISHIPROFICIENCY         INTERMETION       PROCRAM COLLISHIPROFICIENCY         INTERMETION       PROCRAM COLLISHIPROFICIENCY         INTERMETION       PROCRAM COLLISHIPROFICIENCY         INTERMETION       PROCRAM COLLISHIPROFICIENCY         INTERMETION       PROCRAM COLLISHIPROFICIENCY         INTERMETION       PROCRAM COLLISHIPROFICIENCY         INTERMETION       PROCRAM COLLISHIPROFICIENCY         INTERMETION       PROCRAM COLLISHIPROFICIENCY         INTERMETION       PROCRAM COLLISHIPROFICIENCY         INTERMETION       STEDENTS FINDING FOR: 12 MONTHS         INTERMETION       STEDENTS FINDING FOR: 12 MONTHS         INTERMETION       STEDENT         INTERMETION       STEDENT         INTELINATION       STEDENT                                                                                                    | hiversity of Maryland -College I                                                                                                    | lark                                                                                                    | 100 01001 10004                                                                                                    | anacerson services                                                                                                    | COLLEGE FREE, RD 20781                                                                                          |
| Parternational Evolution Medican Processing of Particle Processing Processing                                                                                                    | CHOOL OFFICIAL TO CONTACT UPON                                                                                                    | ARRIVAL                                                                                                    | SCHOOL CODE /<br>EAL214F000410                                                                                         | AND APPROVAL DATE                                                                                                    |                                                                                                    |
| PROCEAM OF STUDY     MAJOR 1     MAJOR 2       DECCATION LINE     Hord Core, General (0.000)     Book 2       DOCTORINE     NORMAL PROCEAM LINE IN     ROCEAM STATE AND IN       DOCTORINE     ROCEAM STATE AND IN     ROCEAM STATE AND IN       DOCTORINE     ROCEAM STATE AND IN     ROCEAM STATE AND IN       DOCTORINE     ROCEAM STATE AND IN     ROCEAM STATE AND IN       DOCTORINE     ROCEAM STATE AND IN     ROCEAM STATE AND IN       DIAL STATE AND AND INFORMATION OF THE INFORMATION OF THE INFOR                                                                                                    | nternational Student Advisor                                                                                                    |                                                                                                    | 10 JAMPARY 20                                                                                                    | 89                                                                                                    |                                                                                                    |
| MARCAT DATES         MARUNE 1         MARUNE 1         MARUNE 1         MARUNE 1           NORMAL PROGRAM LENGTH         IPADOLE 1         MODE 2         MODE 2         MODE                                                                                                    | ROGRAM OF STUDY                                                                                                    | Marken I                                                                                                    |                                                                                                    | 14 1 10 B                                                                                                    |                                                                                                    |
| NORMAL PROCRAM LINGTH         PROCRAM EXPLICIT PROFICIENCY         EXAMPLE           10 Souther         Database         Database                                                                                                    | OCTORATE.                                                                                                    | Mysics, General                                                                                                    | 40.0001                                                                                                    | None 00.0000                                                                                                    |                                                                                                    |
| ENDORGAN START DATE         ENDORGAN EXD DATE           02 ANDREE         02 ANDREE                                                                                                    | ORMAL PROGRAM LENGTH                                                                                                    | PROGRAM ENGLISH                                                                                                    | PROFICIENCY                                                                                                    | ENGLISH PROFICE                                                                                                    | IENCY NOTES                                                                                                    |
| ETVANCELUSE     STLEMENT 5 FUNDING FOR: 12 MONTHS       Distriant Davis Acad Costs FOR: 12 MONTHS     Transfer Fore       Distriant Davis Acad Costs FOR: 12 MONTHS     Feransia       Distriant Davis Acad Costs FOR: 12 MONTHS     Feransia       Distriant Davis Acad Costs FOR: 12 MONTHS     Feransia       Distriant Davis Acad Costs FOR: 12 MONTHS     Feransia       Distriant Davis Acad Costs FOR: 12 MONTHS     Feransia       Distriant Costs     1       Distriant Costs     1       Distriant Costs     1       Distriant Costs     1       Distriant Costs     1       Distriant Costs     1       Distriant Costs     1       Distriant Costs     1       Distriant Costs     1       CILIOOL ATTESTATION     Environment Costs       Curity due public of Distriant Costs     1       Distriant Costs     1       Distriant Costs     1       Distriant Costs     1       Distriant Costs     1       Distriant Costs     1       Distriant Costs     1       Distriant Costs     1       Distriant Costs     1       Distriant Costs     1       Distriant Costs     1       Distriant Costs     1       Distriant Costs     1                                                                                                    | ROGRAM START DATE<br>0 ADGRET 2012                                                                                                    | PROGRAM END DAT<br>20 ANGEST 2017                                                                                                    | E                                                                                                    |                                                                                                    |                                                                                                    |
| ALIVATION ALLANDA VIEWARD FOR 12 MONTHS     STLEMENTS FIRMENT OR 12 MONTHS       Darial of and form     1 10,433     STLEMENTS FIRMENT OR 12 MONTHS       Darial of Depresents (0)     1 10,433     Treatmain Final at map in the state of the state of th                                                                                                    | INANCIALS                                                                                                    |                                                                                                    |                                                                                                    |                                                                                                    |                                                                                                    |
| Locatop Deresser       1 46,000       Penching Area in taut table       6       146,043         Deresser of Dependents (0)       6       Penching Constructions (0)       6       146,043         Deresser of Dependents (0)       6       Penching Constructions (0)       6       146,043         Deresser of Dependents (0)       6       Penching Constructions (0)       6       146,043         DEPAL       6       Penching Constructions (0)       6       146,043         DEPAL       6       Penching Constructions (0)       6       146,043         DEPAL       6       Penching Constructions (0)       6       146,043         DEPAL       6       Penching Constructions (0)       6       146,043         DEPAL       6       Penching Constructions (0)       6       146,043         Department Constructions (0)       Penching Constructions (0)       16       160,043       16       160,043         Department Constructions (0)       Penching Constructions (0)       Penching Constructions (0)       16       160,043       16       160,043       16       160,043       16       160,043       16       160,043       160,043       160,043       160,043       160,043       160,043       160,043       160,043       1                                                                                                    | Inition and Fern                                                                                                    | \$ 10,433                                                                                                    | Personal Fund                                                                                                    | anove POR: 12 MONTHS                                                                                                    | \$ 0                                                                                                    |
| Dependent of Expendents (1)         §         Junch / Draw Libro Auditar Dorzee         §           Dorbal / Instruction         §         2,000         Conc-Apprise Impolythead         §           TOPAL         §         300,300         TOPAL         §         304,300           REMARKS         S         300,300         TOPAL         §         304,300           SCHOOL ATTESTATION         S         304,300         S         304,300           Cartify and parally of polysing that all information previded allows we entered fedfers I signal this form and some I. recorded this form in the United transmit of the school of the allowing appricing of the school of the allowing appricing of polysing that all school in the control of the school of the allowing appricing of the school of the allowing the school of the allowing appricing of the school of the allowing the school of the allowing appricing of the school of the allowing appricing of the school of the allowing appricing of the school of the allowing appricing of the school of the allowing appricing of the school of the allowing appricing of the school of the allowing appricing of the school of the allowing appricing of the school of the allowing appricing of the school of the allowing appricing of the school of the school of the school of the allowing appricing of the school of the school of the sc                                                                                                    | living Expenses                                                                                                    | e 16,500                                                                                                    | Teaching Assi                                                                                                    | etantehip                                                                                                    | 6 34,543                                                                                                    |
| COTAL     1     TOTAL     1     TOTAL     1     TotAL     1     TotAL     TotAL     TotAL     TotAL     TotAL     TotAL     TotAL                                                                                                    | Donates of Dependents (0)<br>looks/insurance                                                                                                    | \$<br>\$ 3,000                                                                                                    | Funds From An<br>On-Campus Fac                                                                                         | other Source<br>lowment                                                                                                    | 5                                                                                                    |
| CELICOL ATTESTATION CONTOUR DEVICES TO PROVIDE THE DEVICE THE DEVICE THE DEV                                                                                                    | NOTAL CONTRACT                                                                                                    | \$ 10,333                                                                                                    | TOTAL                                                                                                    | a - participant                                                                                                    | 8.34,542                                                                                                    |
| CHOOL ATTESTATION CONSIGNATION CONSIGNATION                                                                                                    | EMARKS                                                                                                    |                                                                                                    |                                                                                                    |                                                                                                    |                                                                                                    |
| States affer review and evaluation in the United States by me or where other afficials of the school of the addom's applications, or where review and inductive the provide of addom's the school of the school of t                                                                                                    | CHOOL ATTESTATION<br>certify under penalty of perjury that all informat                                                                                                    | tion provided above was entered                                                                                                    | Defore 1 signed this form                                                                                              | n and is true and correct. I e                                                                                                    | secuted this form in the United                                                                                 |
| X         DATE ISSUED         PLACE ISSUED           MORNITER OF.         International Student         25 July 2015         Collage Park, WO           MORNITER OF.         International Student         25 July 2015         Collage Park, WO           STUDENT ATTENTATION         International Student         25 July 2015         Collage Park, WO           Theoremap decision of end store and control to the set of my subinions and those of my subinions and those of my subinions and those of my subinions and those of my subinions and those of my subinions and those of my subinions and those of my subinions and those of my subinions and those of my subinions and those of my subinions and those of my subinions from the state state of the set of my provide park, MD, State State state park, MD, State State state of the set of my provide to CRL State state of the set of my provide to CRL State state state of the set of my provide to CRL State state state of the set of my provide to CRL State state state of the set of my provide to CRL State state state of the set of my provide to CRL State state state of the set of my provide to CRL State state state of the set of my provide to CRL State state state of the set of my provide to CRL State state state of the set of my provide to CRL State state state of the set of my provide to CRL State state stat                                                                                                    | tates after review and evaluation in the United 5<br>nd proof of financial responsibility, which were<br>pulifications most all standards for admission to<br>esignated school official of the above named sci                                                                                                    | states by me or other officials of<br>received at the school prior to the<br>the school and the student will<br>hool and am authorized to issue | the school of the student<br>te execution of this form,<br>be required to pursue a fi-<br>this form.                   | 's application, transcripts, o<br>. The school has determined<br>all program of study as defa                                        | r other records of courses taken<br>1 that the above named student's<br>nod by 8 CFR 214.2(2)(6). 1 am a        |
| NEXTENSION: INTERCENTION INTERCENTION INTERCENTION INTERCENTION INTERCENTION  STUDENT ATTENTATION  Next call adapted and the terms and conditions of my administra and these of any extension of stary. Learly dot all information provided on this for information provided on this for the real and arguing the terms and conditions of my administrated to anter or remain in the United States improvided on this for the present of the start and arguing the start and arguing the start and arguing the start and arguing the start and arguing the start of angenetic the name defend to relate as information from my records needed by DR parts at USATURE OF:  NAME OF PARENT OR GUARDIAN NIGNATURE DATE  ICE Form 1-20 (J3J1/2018)  Page 1 of J                                                                                                    |                                                                                                    |                                                                                                    | DATE ISSUED                                                                                                    | PL.                                                                                                    | ACE ISSUED                                                                                                    |
| STUDENT ATTEXTATION There read any probability of the terms and conditions of my administrm and those of any extension of stay. 1 certify that all information provided on this for the regression of stay. 1 certify that all information provided on this for the regression of stay. 1 certify that all information provided on this for the regression of stay. 1 certify that all information provided on this for the regression of stay. 1 certify that all information provided on this for the regression of stay. 1 certify that all information provided on this for the regression of stay. 1 certify that all information provided on this for the regression of stay. 1 certify that all information provided on this for the regression of stay. 1 certify that all information provided on this for the regression of stay. 1 certify that all information provided on this for the regression of stay. 1 certify that all information provided on this for the regression of stay. 1 certify that all information provided on this for the regression of stay. 1 certify that all information provided on the formation provided on the formation provided on t                                                                                                    | DUNATURE OF: Inte                                                                                                    | chational Student                                                                                                    | 39 301A 3012                                                                                                    | .09                                                                                                    | lloge Park, MD                                                                                                  |
| NAME OF PARENT OR GUARDIAN SIGNATURE ADDRESS (dity state or province country) DATE ICE Form 1-20 (3/31/2018) Page 1 of 3                                                                                                    | TUDENT ATTESTATION<br>have real and agreed to comply with the terms<br>offers specifically to me and i entre and correct<br>suppose of parsang a full program of study at the<br>arrange of parsang a full program of study at the<br>arrange of a CTR 214.3(g) to determine my non<br>K<br>agreed to a CTR 214.3(g) to determine my non<br>K | and conditions of my admission<br>the best of my knowledge. I co<br>a school named above, I also an<br>immigrant status. Parent or gut          | and those of any extensi-<br>rify that I seek to enter o<br>horize the named school<br>redian, and student, nam<br>DAT | on of stay. I cartify that all is<br>r remain in the United State<br>to release any information<br>nt sign If student is under<br>TE | nformation provided on this form<br>is temporarily, and solidy for the<br>from my records needed by DEIS<br>18. |
| ICE Form 1-20 (3/31/2018) Page 1 of 3                                                                                                    | THE OPPORT OF CLUBBLE                                                                                                    | X                                                                                                    |                                                                                                    | an ever cale of a local                                                                                                    | Dim.                                                                                                    |
| CE Form 1-20 (3/31/2018) Page 1 of 3                                                                                                    | AME OF PARENT OR GUARDIAN                                                                                                    | NGNATURE                                                                                                    | ADI                                                                                                    | DRESS (city-state or provi                                                                                                    | nce country) DATE                                                                                               |
| CE Form 1-20 (3/31/2018) Page 1 of 3                                                                                                    |                                                                                                    |                                                                                                    |                                                                                                    |                                                                                                    |                                                                                                    |
|                                                                                                    | CEE T TO ADD TO ADD                                                                                                    |                                                                                                    |                                                                                                    |                                                                                                    | Page 1 of 3                                                                                                    |

## **OPT/STEM I-20**

- Please note: Your online application materials must be <u>submitted to USCIS</u> within 30 days of the creation of the OPT I-20 and 60 days of the creation of the STEM I-20.
- Make sure to sign your I-20 in blue ink in the Student Attestation box! Do this before scanning a copy

for your online submission.

|                                    | stoms Enforcement             | OMB NO.                                     | 1653-0038                          | and a constant contact                |
|------------------------------------|-------------------------------|---------------------------------------------|------------------------------------|---------------------------------------|
| SEVIS ID:<br>EMPLOYMENT AUTI       | (F-                           | 1) NAME:                                    |                                    |                                       |
| EMPLOYMENT STATUS                  |                               | TYPE                                        |                                    |                                       |
| EMPLOYMENT START DA                | ATK.                          | EMPLOYM                                     | IENT END DATE                      |                                       |
| EMPLOYER NAME                      |                               | EMPLOYE                                     | R LOCATION                         |                                       |
| COMMENTS                           |                               |                                             |                                    |                                       |
|                                    |                               |                                             |                                    |                                       |
| CHANGE OF STATUS                   | CAP-GAP EXTEN                 | SION                                        | a accessor                         |                                       |
| REQUISITED VISA IVITE              | REQUISITIENT                  | ONSTATOS RECEIPTINGABL                      | R DESERTS                          | TART DATE REQUEST DATE                |
| EVENT HISTORY                      |                               |                                             |                                    |                                       |
| EVENT NAME                         |                               | EVENT DA                                    | TE                                 |                                       |
| OTHER AUTHORIZA                    | TIONS                         | x1.0284                                     | A. 4. 44                           |                                       |
| AUTHORIZATION                      | 110.13                        | START DATE                                  | END                                | DATE                                  |
| TRAVEL ENDORSEN                    | UNT                           |                                             |                                    |                                       |
| This part when a part of the       | and may be sured for research | of the dedent to state like prove when      | d aller a intercente allegree from | the United States, Each               |
| certification signature is valid f | or one year.                  | 1 of the second of Business and HERE REPORT | a man a surday many a surge note   | and a stand of the stand in the stand |
| SCHOOL OFFICIAL                    | TILE                          | SIGNATURE                                   | DATE ISSUED                        | PLACE ISSUED                          |
|                                    |                               | x                                           |                                    |                                       |
|                                    |                               | x                                           |                                    |                                       |
|                                    |                               | x                                           |                                    |                                       |
|                                    |                               | x                                           |                                    | 2.2                                   |
|                                    |                               |                                             |                                    |                                       |
|                                    |                               |                                             |                                    |                                       |
| ICE Form 1-20 (331/20              | IS)                           | IDENT                                       |                                    | Page 2 of 3                           |

## **OPT I-20**

• For pre- and post-completion OPT only: Once you apply for OPT, the dates you requested as your start and end dates are written on your new I-20. SEVIS does not allow these dates to be changed/updated.

## Getting Prepared: Organize your Files

We suggest making an electronic copy of all materials and save them as **separate files** in the **same folder** on your computer.

### **Please check:**

- Are your files in the correct format?
- Are they clearly labeled so you can quickly see which file is which?
- Do the file names meet the standard (no special characters or foreign language characters)?
- Are the file sizes less than 6MB each?

### Filling Out the Form-Formats

- Photos: JPG, JPEG, or PNG
- Documents: JPG, JPEG, PDF, TIF or TIFF
- Foreign language documents must have English translation
- Maximum size: 6 MB per file

NOT ALLOWED foreign characters .doc or .bmp files special characters NOT ALLOWED

#### وَنَّہ E \$ آگ کی E المان کے CE المان کے CE المان ک

### Filling Out the Form—Formats

The only characters allowed in document file name are:

- English letters
- Numbers
- Spaces
- Periods .
- Hyphens -
- Underscores
- Parentheses ( )

\*\*\*Do NOT use special characters

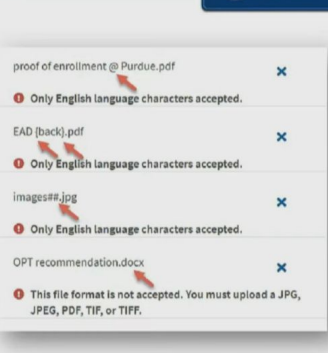

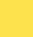

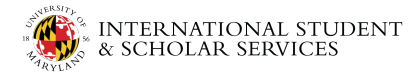

## Getting Prepared: Required Materials (all application types)

These are the documents you should save together on

### your computer:

- Passport style photograph
  - We recommend <u>https://tsg.phototool.state.gov/photo</u> to create your photos
- <u>Electronic I-94 record</u> (or hard copy I-94)
- Current passport (biographical page)
- Current F-1 visa (optional)
- New I-20 with OPT recommendation on 2nd page (make sure to sign it!)
- Copies of any previous I-20s with CPT or OPT recommendations only
  - Include any copies with CPT or OPT from previous degrees, too!
  - Not required for STEM applications
- If applicable: Copies of any prior EAD card(s) INTERNATIONAL STUDENT & SCHOLAR SERVICES

#### Documents you may need

Most applicants must upload:

- A copy of your Form I-94, Nonimmigrant Arrival-Departure Record (front and back), a printout of your electronic Form I-94 from www.cbp.gov/i94, passport, or other travel document.
- A copy of your last EAD (front and back). If you were not previously issued an EAD, you must submit a copy of a government-issued identity document (such as a passport) showing your picture, name, and date of birth; a birth certificate with photo ID; a visa issued by a foreign consulate; or a national ID document with photo and/or fingerprint. The identity document photocopy must clearly show your facial features and contain your biographical information.
- A color passport-style photograph of yourself taken recently.

We will automatically inform you which documents and additional evidence you may need to provide as you fill out your application. These recommendations for additional information will be based on the information you provide in the application, such as your personal history and circumstances.

Any document containing foreign language submitted to USCIS must be accompanied by a full English language translation that the translator has certified as complete and accurate, and by the translator's certification that he or she is competent to translate from the foreign language into English.

## Getting Prepared: Required Materials (**Pre-completion only**)

## For **Pre-completion OPT** applications only:

- Proof of enrollment
  - Request from <u>TESTUDO</u> using the Transcript Ordering link

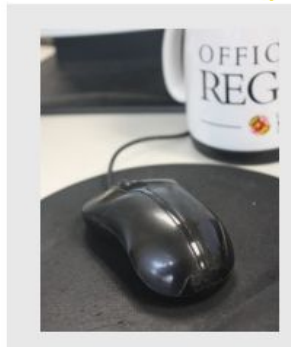

| The following interactive web services are available |
|------------------------------------------------------|
| Mon - Sat, 7:30am - 11:00pm & Sun, 5:30pm - 11:00pm  |

Appointment and Registration Status

Change Address / E-mail

Degree Audit

Grant/Remove Parent Access

Student ID Barcode

Student Schedule

Unofficial Transcript

Waitlist Check-In

Registration (Drop/Add)

Deactivate ID Card

GPA Calculator Grades

**Diploma Remake Request** 

Enrollment Certification Request & Sta

The following interactive web services are available 24 hours

| Institu | te of Applied  | Agriculture | Transcripts |
|---------|----------------|-------------|-------------|
| Sched   | lule of Class  | es          |             |
| Trans   | cript Ordering | 1           |             |

## For full-time pre-completion OPT during the semester only:

• Copy of academic advisor's letter certifying that only the thesis/dissertation remains

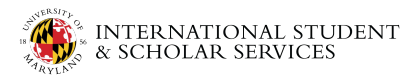

### Getting Prepared: Required Materials (**STEM Extension only**)

For **STEM Extension applications only**:

- Copy of your diploma or transcript from your STEM degree
- Evidence that your school is currently accredited by U.S. Department
   of Education
  - If you are applying based on a University of Maryland degree, <u>download and save</u> <u>this accreditation file</u> or use <u>https://ope.ed.gov/dapip/#/institution-profile/120218</u>
  - If you are applying based on a degree from another school, visit <u>https://ope.ed.gov/dapip/#/home</u> to search for your school.

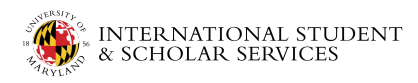

## Getting prepared: Payment methods

Before you begin your online application, think about how you will pay for the application and have that information available. You can pay by:

- Credit card or debit card
- ACH from checking or savings account (automatic withdrawal from a bank account)
  - Have bank routing number and account number available

### Important!

To pay by credit, debit or ACH withdrawal from a bank account, the credit/debit card or bank account needs to be associated with a US address. It does not need to be your own account or credit card.

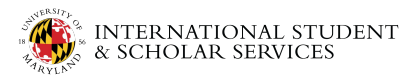

- Once you start the online form, it will be saved for 30 days, or from the last time you worked on the form.
  - Remember to file your application within 30 days of the OPT I-20 issuance and within 60 days of the STEM I-20 issuance. Contact an ISSS advisor before filing online if you have exceeded these dates.
  - This is a **personal application**. You are solely responsible for the content of your I-765 application, accuracy of information, and submission of all required materials.

Final Reminders Before You File Online

Creating a USCIS Online Account and Filing Online

### Create or Sign into USCIS account

Visit <u>https://myaccount.uscis.gov/</u> to create a new account or sign in to an existing account.

**Helpful tip!** The email address you use for this account **does not** need to be the same email address you have on TESTUDO and SEVIS. Use an email address that you will continue to check after your graduation from UMD.

| Email                 |               |
|-----------------------|---------------|
|                       |               |
| Password              |               |
| Forgot your Password? | Show Password |
| Sign In               |               |

### Start I-765 Application

Once you are logged in, in the My Account section, select **File a form online**.

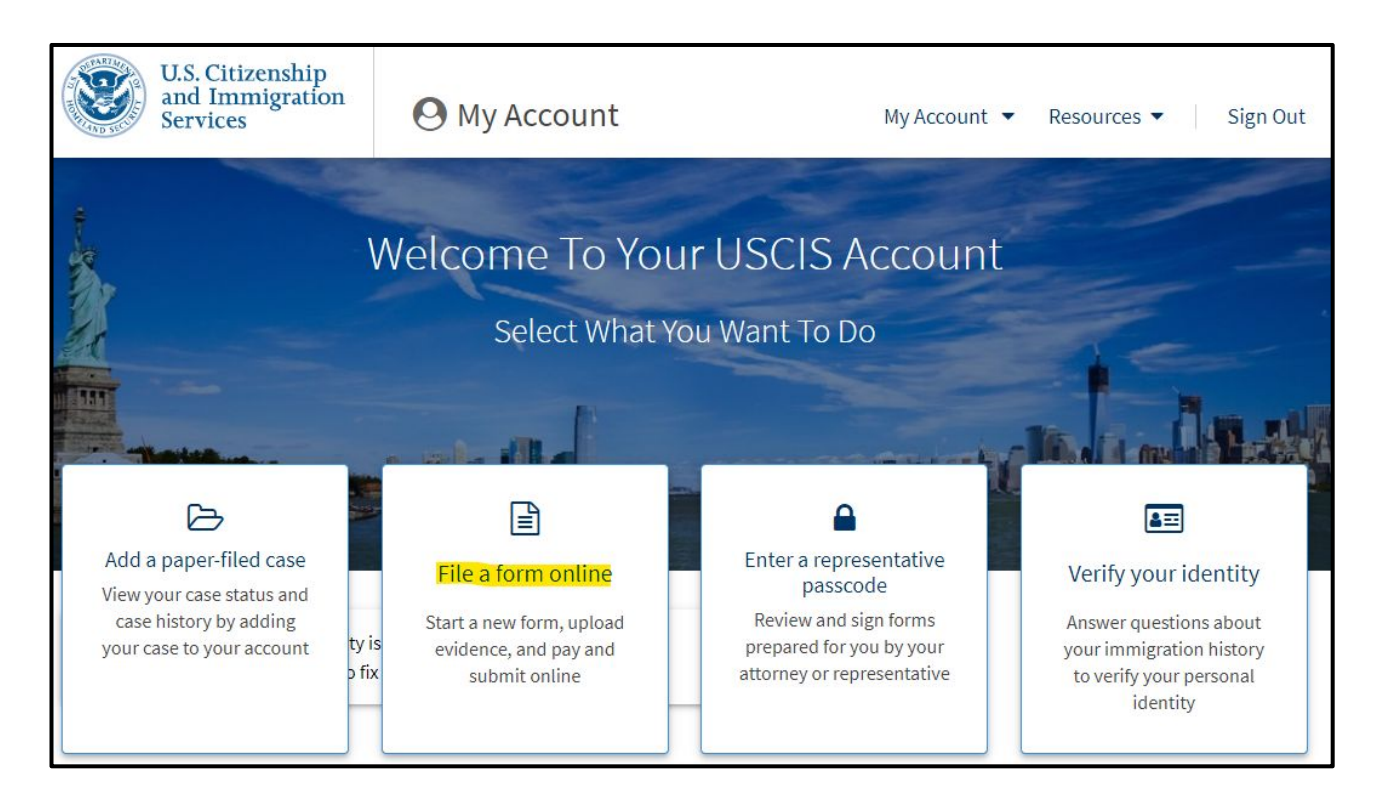

### Start I-765 Application

### Select **Application for Employment Authorization** (I-765) from the list of application types.

### File a Form

Select the form you want to file online. Once you start, we will automatically save your information for 30 days, or from the last time you worked on the form.

Fee waiver: If you are requesting a fee waiver, you cannot file online. You must file a paper version of both the Form I-912, Request for Fee Waiver and the form for the specific benefit you are requesting. You can review the fee waiver guidance at <a href="http://www.uscis.gov/feewaiver">www.uscis.gov/feewaiver</a>.

Select the form you want to file online.

I-765, Application for Employment Authorization

Use this form to request employment authorization and an Employment Authorization Document (EAD) if your immigration status allows you to work in the United States.

- A Note: You may apply online if your eligibility category is:
- (a)(12) Temporary Protected Status (You are submitting an initial Form I-821 or you have an approved Form I-821);
- (c)(3)(A) F-1 student, pre-completion OPT;
- (c)(3)(B) F-1 student, post-completion OPT;
- (c)(3)(C) F-1 student, 24-month extension for STEM students (students holding a degree in science, technology, engineering, or mathematics);
- (c)(8) Applicants for Asylum under the ABC Settlement Agreement;
- (c)(8) Application for Employment Authorization Based on Pending Form I-589, Application for Asylum or for Withholding of Removal;
- (c)(11) Parole;
- (c)(19) Temporary Protected Status (You have a pending Form I-821); or
- (c)(33) Consideration of Deferred Action for Childhood Arrivals (DACA) (You must have a pending or approved Form I-821D in order to file Form I-765).

All other applicants must submit a paper Form I-765.

#### Concurrent filing available

You can file Form I-907, Request for Premium Processing Service, if you are filing under one of the eligible categories.

If you request premium processing, we will present Form I-907 for you to complete after you sign Form I-765. This will allow you to pay for and submit both forms at the same time.

Start form

## Getting Started: Basis of Eligibility

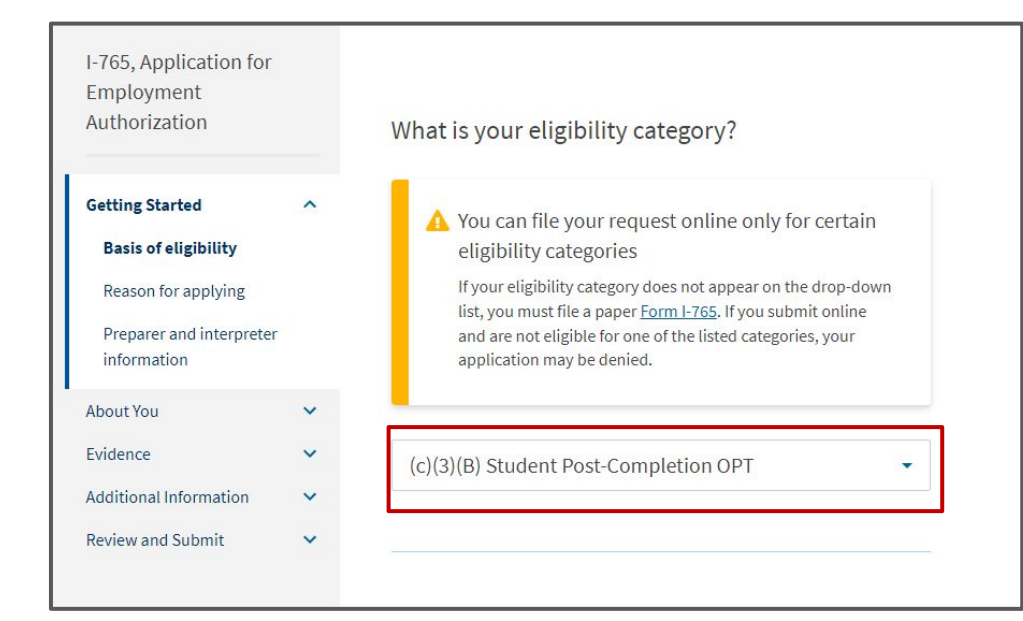

Select your Eligibility Category from the dropdown menu:

- (c)(3)(A): Pre-completion OPT
- (c)(3)(B): Post completion OPT
- (c)(3)(C): STEM Extension OPT

*Please note: other categories are not eligible to file online.* 

Double-check before you continue: Did you select the correct eligibility category for your application?

## **Getting Started: Premium Processing**

As of March 6, 2023, F-1 students may now submit applications for premium processing of their OPT/STEM applications.

- \$1,500 fee
- Form I-907
- USCIS will process in 30 calendar days or less
- Beginning April 3, 2023 applications for premium processing can be filed concurrently with I-765
- Make sure to check <u>USCIS Processing Times</u> first!

For more information, see our <u>FAQs on premium processing</u>. Schedule an <u>appointment with an advisor</u> if you are interested in filing with

**Premium processing.** INTERNATIONAL STUDENT & SCHOLAR SERVICES

## **Getting Started: Premium Processing**

- Select "Yes" or "No"
- If you select Yes, you will be directed to Form I-907 (application for Premium Processing) directly after you sign Form I-765

### Would you like to request Premium Processing Service?

Premium Processing Service guarantees that USCIS will take one of several possible actions (issue an approval notice, a denial notice, a notice of intent to deny, or a request for evidence) on your Form I-765 within 30 days.

The fee for Premium Processing Service for Form I-765 is \$1,500.

If you request premium processing, you will be asked to complete Form I-907 after you sign your Form I-765. You will then be able to pay for and submit both forms at the same time.

| No No |      |
|-------|------|
|       |      |
|       |      |
| Back  | Novt |
| Back  | Next |

### Would you like to request Premium Processing Service?

Premium Processing Service guarantees that USCIS will take one of several possible actions (issue an approval notice, a denial notice, a notice of intent to deny, or a request for evidence) on your Form I-765 within 30 days.

The fee for Premium Processing Service for Form I-765 is \$1,500.

If you request premium processing, you will be asked to complete Form I-907 after you sign your Form I-765. You will then be able to pay for and submit both forms at the same time.

#### • Yes

O No

Form I-765 and Form I-907 will be submitted together. After you sign Form I-765, the form will be locked. You will not be able to make any changes to the form once it is locked. You will immediately be directed to Form I-907 and will be able to pay for and submit both forms after you provide your signatures.

| ack | Next |
|-----|------|
|-----|------|

## Getting Started: Reason for Applying

Select:

- 'Initial permission...' if it is your first time applying for OPT on your current degree level
- 'Renewal of permission' if you have had OPT previously on your current degree level

| Authorization                                                                              |         | What is your reason for applying?                                                                                                    |
|--------------------------------------------------------------------------------------------|---------|----------------------------------------------------------------------------------------------------|
| Getting Started<br>Basis of eligibility<br>Reason for applying<br>Preparer and interpreter | ^       | <ul> <li>Initial permission to accept employment</li> <li>Replacement of lost, stolen, or damaged employment<br/>authorization document or correction of my<br/>employment authorization document NOT DUE to US<br/>Citizenship and Immigration Services error</li> <li>Renewed of nermission to accept employment</li> </ul> |
| About You<br>Evidence<br>Additional Information<br>Review and Submit                       | > > > > | Have you previously filed Form I-765?                                                                                                    |
|                                                                                            |         | Back                                                                                                    |

## Getting Started: Preparer and interpreter information

• Mark 'No' for the question on whether someone is assisting you

| Authorization                                                                                           |         | Is someone assisting you with completing this application? |
|----------------------------------------------------------------------------------------------------|---------|------------------------------------------------------------|
| Getting Started<br>Basis of eligibility<br>Reason for applying<br>Preparer and interpret<br>information | ~<br>er | <ul><li>Yes</li><li>No</li></ul>                           |
| About You<br>Evidence<br>Additional Information<br>Review and Submit                                    | * * *   | Back                                                       |

## About You: Your name

- Please enter your legal name. If your name does not fit in the boxes allotted, enter it on the 'Additional Information' page at the end
- If you do not have a first, middle, or last name, please leave the text box blank
- Proceed to the demographic questions

| I-765, Application for<br>Employment<br>Authorization |   | What is your current legal name?                                                                                                    |
|-------------------------------------------------------|---|----------------------------------------------------------------------------------------------------|
| Getting Started                                       | ~ | Your current legal name is the name on your birth certificate, unless it<br>changed after birth by a legal action such as marriage or court order. Do not<br>provide any nicknames here. |
| About You<br>Your name                                | ^ | Given name (first name) Middle name                                                                                                    |
| Your contact information                              |   |                                                                                                    |
| Describe yourself<br>When and where you wer<br>born   | e | Family name (last name)                                                                                                    |
| Your immigration information                          |   |                                                                                                    |
| Other information                                     | ~ | Have vou used any other names since birth?                                                                                                    |
| Additional Information                                | ~ | Other names used may include nicknames, aliases and maiden names.                                                                                                    |
| Review and Submit                                     | ~ | O Yes More pop-up boxes                                                                                                    |
|                                                       |   | ○ № appear if select "Yes"                                                                                                    |
|                                                       |   |                                                                                                    |

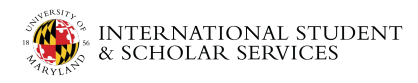

### About You: Your Contact Information

- Please enter your phone number and email address
- Use an email address that you will not lose access to after you graduate

| Daytime te   | ephone number                            |  |
|--------------|------------------------------------------|--|
| Provide a 10 | )-digit phone number.                    |  |
| Mobile tele  | phone number (if any)                    |  |
| This is      | the same as my daytime telephone number. |  |
| Provide a 10 | )-digit phone number.                    |  |
| Email addro  | 255                                      |  |
| Example: us  | er@domain.com                            |  |

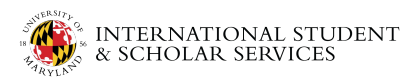

### About You: Your Contact Information

- Please enter your U.S. mailing address. This address is where your EAD will be sent.
   If you might move in the next 1-5 months, please use a friend's or family member's address.
- If your mailing address is not the same as your address of residence in the U.S., mark 'No' and enter your U.S. address of residence. Your EAD card will NOT be sent to this address

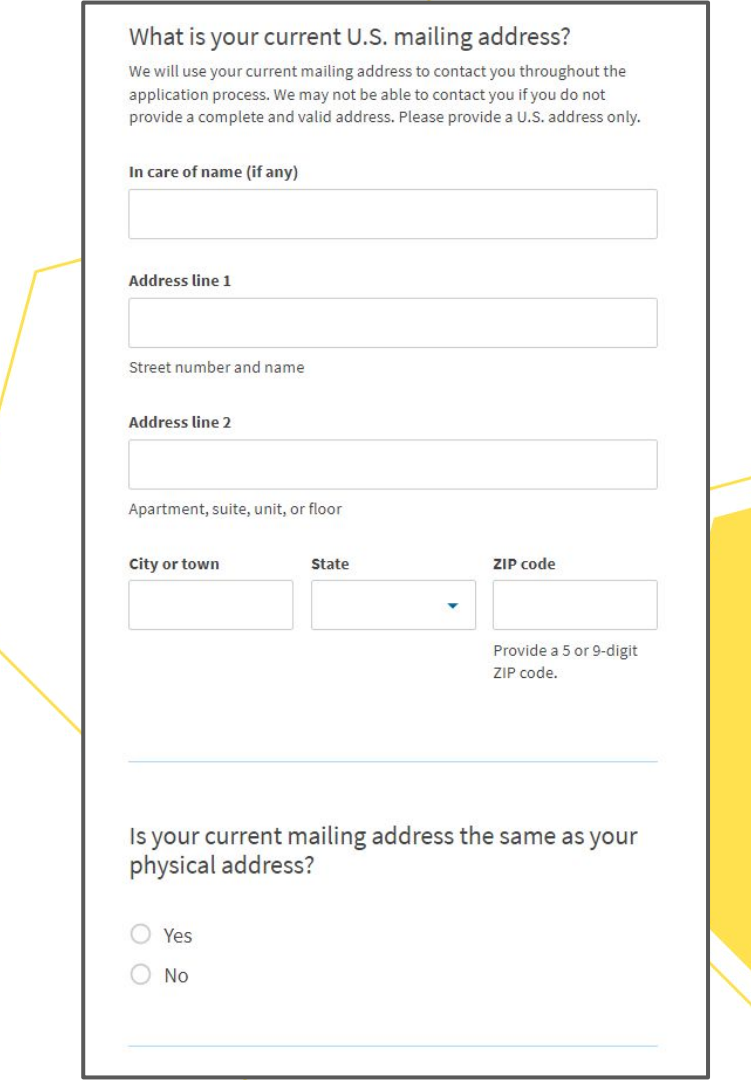

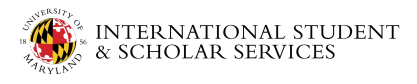

## About You: Describe yourself

• Select your gender and marital status

| What is your gender?          |      |  |
|-------------------------------|------|--|
| O Male                        |      |  |
| ○ Female                      |      |  |
| What is your requited status? |      |  |
| what is your marital status?  |      |  |
| ○ Single                      |      |  |
| O Married                     |      |  |
| O Divorced                    |      |  |
| O Widowed                     |      |  |
|                               |      |  |
| Back                          | Next |  |
|                               |      |  |

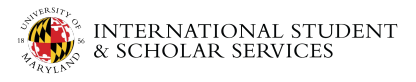

## About You: When and where you were born

- Enter your city, town, or village of birth
- State or province of birth
- Country of birth
- Date of birth
  - Month/Day/Year
  - Ex: December 31, 1999
  - 12/31/1999

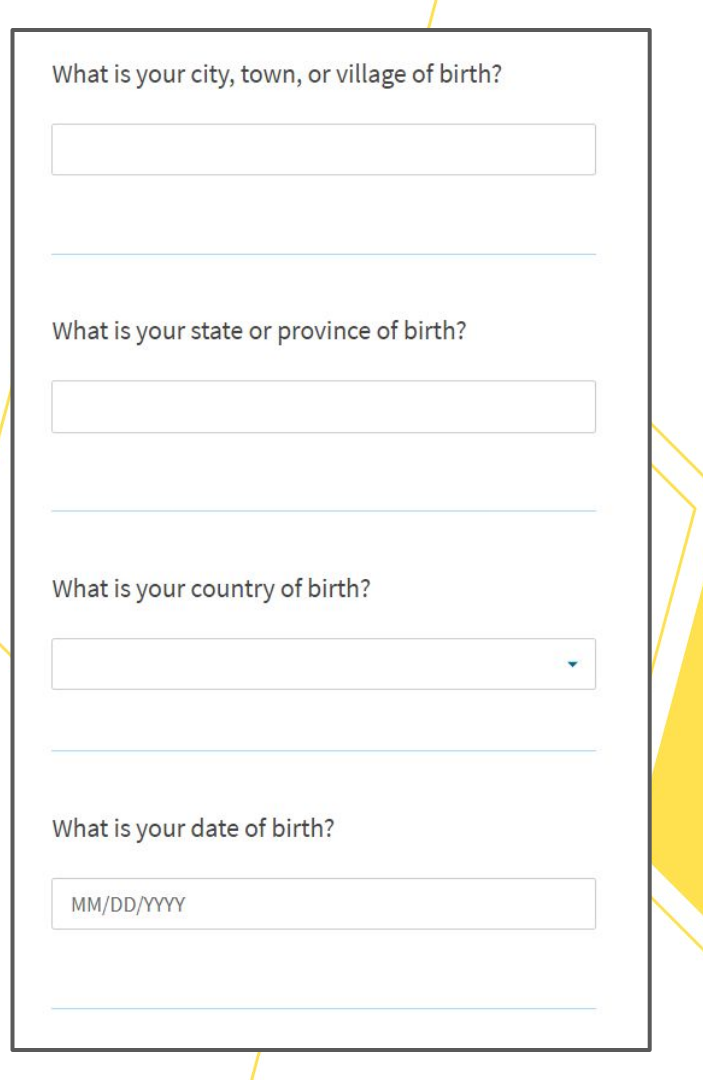

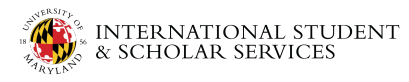

## About You: Your immigration information

- Select your country of citizenship or nationality
- Please enter your I-94 information
  - Electronic records can be found here: <u>https://i94.cbp.dhs.gov</u>
    - You can find the last 'place of arrival' by selecting 'View Complete Travel History'
  - If you have a paper card, please record the requested information
- You will be uploading your I-94 later!
   Please have your I-94 record downloaded/scanned and ready to

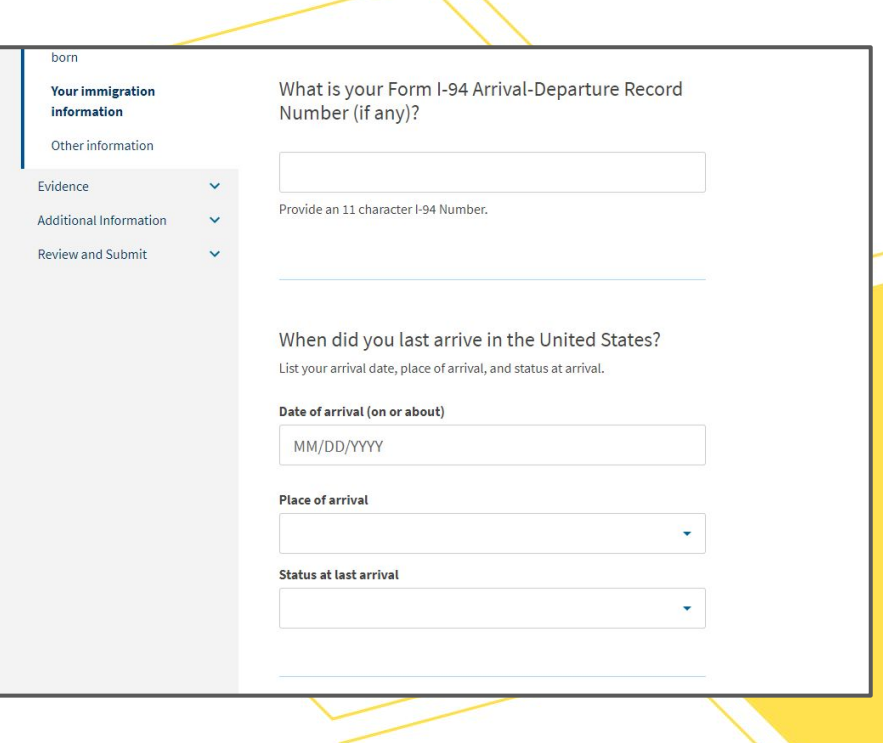

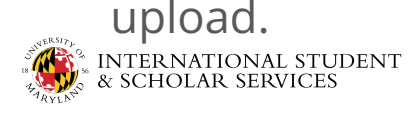

## About You: Your immigration information

- Enter passport number of your **most recently issued passport**
- If you enter a passport number, leave the travel document number blank
- Expiration date of passport
- Country that issued your passport

| What is you | r travel document number (if any)?  |
|-------------|-------------------------------------|
| What is the | expiration date of your passport or |
| travel docu | ment?                               |
| travel docu | ment?<br>Y                          |

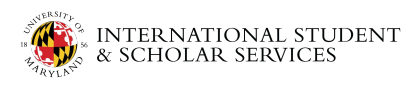

## About You: Your immigration information

- For current immigration status or category, select "F1 - Student, Academic, or Language Program"
- Enter your SEVIS Number (at the top of your I-20)
- If you have had different SEVIS numbers in the past, add them in the "Additional Information" section at the end of the application

INTERNATIONAL STUDENT & SCHOLAR SERVICES What is your current immigration status or category?

F1 - Student, Academic Or Language Program.

What is your Student and Exchange Visitor Information System (SEVIS) Number (if any)?

Use the "Additional Information" section to include all previously used SEVIS numbers.

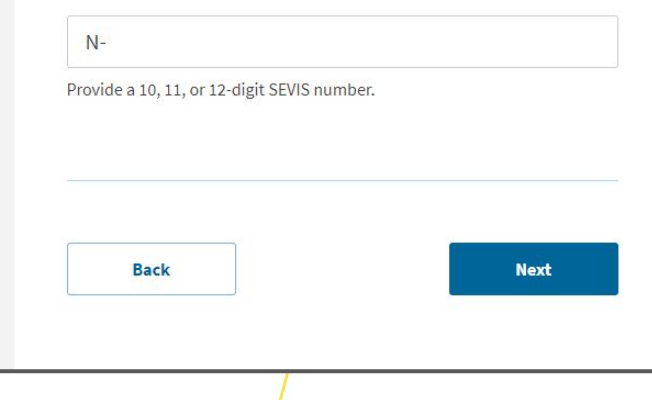

## About You: Other information

- If you have had an EAD card in the past, enter your A-Number
  - The A number can be found on prior EAD cards listed as the USCIS#.
  - If this is your first time applying for OPT, check "I do not have or know my A-Number"
- If you have filed an application with USCIS before, enter your USCIS Online Account Number.
  - The USCIS Online Account number can be found on your user profile page of USCIS' portal.
  - If this is your first time filing with USCIS, check "I do not have or know my USCIS Online Account Number"

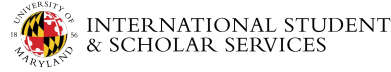

| 1 7CE Application for           |                                                                                                    |
|---------------------------------|----------------------------------------------------------------------------------------------------|
| 1-765, Application for          |                                                                                                    |
| Employment                      |                                                                                                    |
| Authorization                   | What is your A-Number?                                                                                                    |
| Getting Started                 | ✓ I do not have or know my A-Number.                                                                                                    |
| About You                       | ∧ A-                                                                                                    |
| Your name                       | Provide a 7, 8, or 9-digit number. If your A-Number is fewer than 9 digits,                                                                                             |
| Your contact information        | the system will automatically add zero(s) after the "A" and before the first<br>digit so there is a total of 9 digits, for example: A-001234567.                        |
| Describe yourself               |                                                                                                    |
| When and where you were<br>born |                                                                                                    |
| Your immigration                | What is your USCIS Online Account Number?                                                                                                    |
| Other information               | Providing your unique USCIS Online Account Number (OAN) helps us<br>manage your account. You may already have an OAN if you previously file                             |
| Evidence                        | <ul> <li>certain paper forms and received an Account Access Notice in the mail. Y can find the OAN at the top of the notice; it is not the same as an A-Numb</li> </ul> |
| Additional Information          | <ul> <li>I do not have or know my USCIS Online Account Number.</li> </ul>                                                                                               |
| Review and Submit               |                                                                                                    |
|                                 | Provide a 12-digit Online Account Number.                                                                                                    |
|                                 |                                                                                                    |
|                                 |                                                                                                    |

## About You: Other information

- If you have an SSN number please mark 'yes' and enter it here
  - An SSN is good for life; you do not need to request another
- If you do not have an SSN number please mark 'no' and answer the following question as to whether you would like a Social Security card to be issued to you
  - $\circ \quad \ \ {\rm Complete \ the \ requested \ information}$

| officially issued a Socia                        | al Security card to you?      |
|--------------------------------------------------|-------------------------------|
| O Yes                                            |                               |
| O No                                             |                               |
| Do you want the SSA to<br>card?<br>O Yes<br>O No | o issue you a Social Security |
|                                                  |                               |

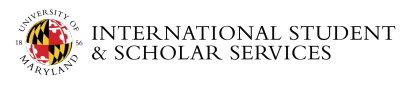

### Evidence: 2x2 Photo of You

- Upload a passport style photo of yourself here
- We recommend you use this free tool to check your photos: https://tsg.phototool.state.gov/ photo
- Pay attention to file size and titles

### I-765, Application for Employment Authorization Getting Started $\sim$ About You Evidence ~ 2 x 2 photo of you Form I-94 or passport Employment Authorization Document without your photo. Previously authorized CPT File requirements or OPT Clear and readable Form I-20 Additional Information Review and Submit document.

#### 2 X 2 Photo Of You

Upload a recent color photograph of yourself that measures 2 inches by 2 inches, with your face measuring 1 inch to 1 3/8 inch from your chin to the top of your head. Your eyes should be between 1 1/8 inch and 1 3/8 inch from the bottom of the photo.

Make sure your whole face is visible, you are facing the camera directly, and the background is white or off-white. Your head must be bare, unless contrary to your religious beliefs.

If you need help understanding the photo requirements or want to resize, rotate, or crop your photo, you can use the Department of State's photo composition tools. Please note that we cannot approve your application

- Accepted file formats: JPG, JPEG, or PNG
- No encrypted or password-protected files
- · If your documents are in a foreign language, upload a full English translation and the translator's certification with each original
- Upload no more than one document at a time
- Accepted file name characters: English letters, numbers, spaces, periods, hyphens, underscores, and parentheses
- Maximum size: 12MB per file

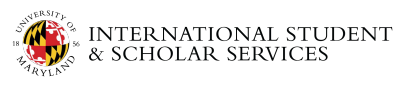

## Evidence: Form I-94 or passport

- Upload your most recent I-94 record and most recent passport here
- If you have an electronic copy:
  - You only need to include the main page of your I-94 record
- If you have a paper card:
  - You must scan and upload both sides of the card

| Authorization                     |      |
|-----------------------------------|------|
| Getting Started                   | ~    |
| About You                         | ~    |
| Evidence                          | ^    |
| 2 x 2 photo of you                |      |
| Form I-94 or passport             |      |
| Employment Authoriza<br>Document  | tion |
| Previously authorized (<br>or OPT | CPT  |
| Form I-20                         |      |
| Additional Information            | ~    |

Review and Submit

Form I-94, Arrival And Departure Record Or Passport

- Upload a copy of one of the following:
- Your Form I-94, Arrival-Departure Record (front and back);
- A printout of your electronic Form I-94 ; or
- Your passport or other travel document.

If you were admitted to the United States by CBP at an airport or seaport after April 30, 2013, CBP may have issued you an electronic Form I-94 instead of a paper Form I-94. You may visit the <u>CBP website</u> to obtain a paper version of an electronic Form I-94. CBP does not charge a fee for this service. Some travelers admitted to the United States at a land border, airport, or seaport, after April 30, 2013, with a passport or travel document, who were issued a paper Form I-94 by CBP, may also be able to obtain a replacement Form I-94 from the CBP website without charge.

If your Form I-94 cannot be obtained from the CBP website, it may be obtained by filing <u>Form I-102, Application for Replacement/Initial</u> <u>Nonimmigrant Arrival-Departure Record</u>, with USCIS. USCIS does charge a fee for this service.

If you do not have and cannot get a required document, you must demonstrate this and provide secondary evidence. If secondary evidence does not exist or is unavailable, you must demonstrate both the unavailability of the required document and the relevant secondary evidence and submit two or more sworn affidavits by people not named on this application who have direct knowledge of the event and circumstances.

#### Learn more about Primary and Secondary evidences.

File requirements

- Clear and readable
- Accepted file formats: JPG, JPEG, PDF, TIF or TIFF
- No encrypted or password-protected files
- If your documents are in a foreign language, upload a full English translation and the translator's certification with each original document.
- Upload no more than five documents at a time
- Accepted file name characters: English letters, numbers, spaces, periods, hyphens, underscores, and parentheses
- Maximum size: 12MB per file

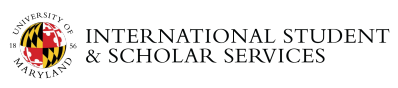

### **Evidence: Employment Authorization** Document

- If you have previously had OPT, please upload a copy of your EAD card
- If you have not previously had an EAD card, upload a copy of a government-issued identity document such as your Passport or F-1 visa

| Authorization                                                                                                    |        | Employment Authorization Documen<br>Government ID                                                                                                    |
|----------------------------------------------------------------------------------------------------|--------|----------------------------------------------------------------------------------------------------|
| Getting Started<br>About You<br><b>Evidence</b><br>2 x 2 photo of you                                             | ×<br>× | Upload a copy of your last Employment Authorization dd<br>(front and back). If you were not previously issued an EA<br>a copy of a government-issued identity document (such<br>showing your picture, name, and date of birth; a birth ce<br>ID; a visa issued by a foreign consulate; or a national ID c<br>photo and/or fingerprint. The identity document photoc<br>show your facial features and contain your biographical                                                                                                    |
| Form I-94 or passport<br>Employment<br>Authorization Document<br>Previously authorized CPT<br>or OPT<br>Form I-20 |        | <ul> <li>File requirements</li> <li>Clear and readable</li> <li>Accepted file formats: JPG, JPEG, PDF, TIF or TIFF</li> <li>No encrypted or password-protected files</li> <li>If your documents are in a foreign language, upload translation and the translator's certification with earth of the section of the section of the</li></ul> |
| Additional Information<br>Review and Submit                                                                       | > >    | <ul> <li>Upload no more than five documents at a time</li> <li>Accepted file name characters: English letters, num periods, hyphens, underscores, and parentheses</li> <li>Maximum size: 12MB per file</li> </ul>                                                                                                    |
|                                                                                                    |        | Back                                                                                                    |

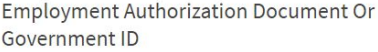

Authorization document (EAD) isly issued an EAD, you must upload document (such as a passport) f birth: a birth certificate with photo or a national ID document with ocument photocopy must clearly our biographical information.

- DF, TIF or TIFF
- ed files
- anguage, upload a full English tification with each original
- nts at a time
- lish letters, numbers, spaces, parentheses

Next

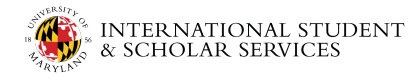

## Evidence: Previously authorized CPT or OPT

Note: this screen is available on pre- and post-completion OPT applications only. STEM applicants are not required to upload copies of past CPT or OPT I-20s.

- Upload a copy of any I-20s you had previously with CPT or OPT. If you do not have prior i20s with CPT/OPT you may skip this step!
  - Go past the warning message
- This does NOT include your new OPT/STEM I-20 - you will upload that in the next step.

### Post-Completion CPT Or OPT

Upload evidence of any previously authorized CPT or OPT and the academic level at which it was authorized.

### File requirements

- Clear and readable
- Accepted file formats: JPG, JPEG, PDF, TIF, or TIFF
- No encrypted or password-protected files
- If your documents are in a foreign language, upload a full English translation and the translator's certification with each original document.
- Accepted characters: English letters, numbers, spaces, periods, hyphens, underscores, and parentheses
- Maximum size: 6MB per file

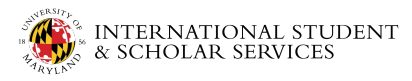

## Evidence: Form I-20

- Please upload your I-20 with the new OPT/STEM recommendation (make sure you signed it!)
  - You must upload your I-20 with the OPT recommendation from ISSS within 30 days of receiving it
- Pay attention to file size and title

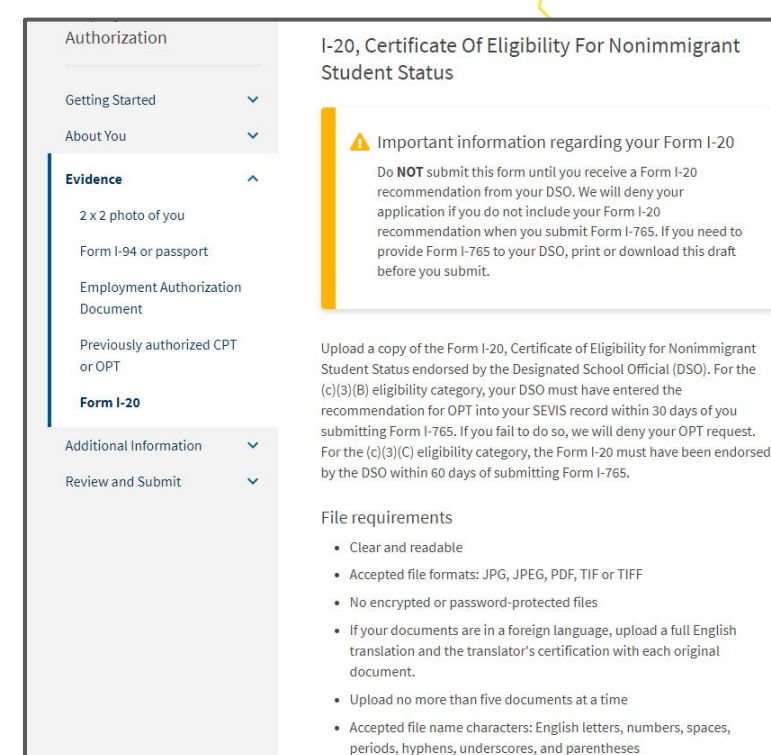

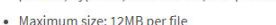

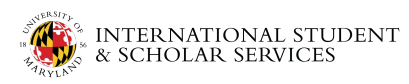

## **Additional Information**

- Use this section to add any explanations or additional information to previous sections
  - Example: Name Issues, I-20 Issues
     Explanations
- If you have had an alternate SEVIS number in the past, please provide it here.
  - Choose Section: About You
  - Page: Your Immigration Information
  - Question: What is your SEVIS #?
  - Additional Info: Put your previous SEVIS numbers here!

| -765, Application for<br>Employment<br>Authorization |             | Additional Information                                                                                                    |                                                           |
|------------------------------------------------------|-------------|----------------------------------------------------------------------------------------------------|-----------------------------------------------------------|
| Getting Started<br>About You<br>Evidence             | *<br>*<br>* | If you need to provide any additional information for any<br>the questions in this form, enter it into the space below. Y<br>the questions that you are referencing.<br>If you do not need to provide any additional information,<br>this section blank. | of your answers to<br>/ou should include<br>you may leave |
| Additional Information                               | ^           | Section                                                                                                    |                                                           |
| Additional information                               |             | About You                                                                                                    |                                                           |
| Review and Submit                                    | ~           | Page<br>Your immigration information<br>Question<br>What is your Student and Exchange Visitor I                                                                                                    | ▼<br>nformati ▼                                           |
|                                                      |             | Additional information Previous SEVIS Number:                                                                                                    |                                                           |
|                                                      |             |                                                                                                    | 23/500                                                    |
|                                                      |             | Save response Cancel                                                                                                    |                                                           |

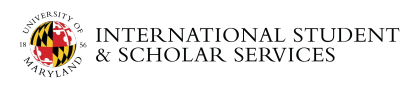

## Evidence: Proof of Enrollment Pre-Completion Only Proof Of

- For **Pre-Completion** only:
  - Use the Proof of Enrollment
     Section to upload your transcript.
    - Reminder: Request this document from <u>TESTUDO</u> using the **Transcript Ordering** link
  - If you are requesting full-time pre-completion OPT during the semester, you may also upload the advisor's letter here.

### Proof Of Enrollment

Upload evidence of having been lawfully enrolled on a full-time basis for one full academic year at a college, university, conservatory, or seminary approved by the U.S. Immigration and Customs Enforcement (ICE) Student and Exchange Visitor Program (SEVP) for attendance by F-1 foreign students.

### File requirements

- Clear and readable
- Accepted file formats: JPG, JPEG, PDF, TIF, or TIFF
- No encrypted or password-protected files
- If your documents are in a foreign language, upload a full English translation and the translator's certification with each original document.
- Accepted characters: English letters, numbers, spaces, periods, hyphens, underscores, and parentheses
- Maximum size: 6MB per file

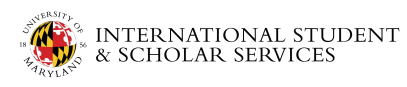

## Evidence: College Degree STEM Extension Only

- For **STEM Extension** only:
  - Use the College Degree section to upload your transcript or copy of your diploma from the STEM-eligible degree.

### College Degree

Upload evidence the degree that is the basis for the STEM OPT extension is in one of the degree programs currently listed on the <u>STEM Designated Degree Program</u> <u>List</u> or a copy of your prior STEM degree.

### File requirements

- Clear and readable
- Accepted file formats: JPG, JPEG, PDF, TIF, or TIFF
- No encrypted or password-protected files
- If your documents are in a foreign language, upload a full English translation and the translator's certification with each original document.
- Accepted characters: English letters, numbers, spaces, periods, hyphens, underscores, and parentheses
- Maximum size: 6MB per file

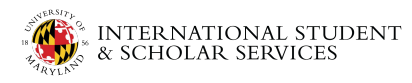

## Evidence: Institution accreditation **STEM Extension Only**

- For **STEM Extension** only:
  - Use the Institution Accreditation section to upload evidence that the school you earned your
     STEM-eligible degree is accredited.
- Reminder:
  - If you are applying based on a University of Maryland degree, <u>download and save this</u> <u>accreditation file</u> or use <u>https://ope.ed.gov/dapip/#/institution-profile/12</u> <u>0218</u>
  - If you are applying based on a degree from another school, visit <u>https://ope.ed.gov/dapip/#/home</u> to search for your school.

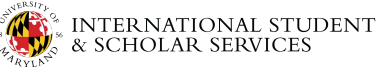

### Institution Accreditation

Upload evidence that the institution that granted your STEM degree is currently accredited by the U.S. Department of Education and certified by the Student Exchange and Visitor Program (SEVP), if this STEM OPT extension is based on a previously earned STEM degree.

### File requirements

- Clear and readable
- Accepted file formats: JPG, JPEG, PDF, TIF, or TIFF
- No encrypted or password-protected files
- If your documents are in a foreign language, upload a full English translation and the translator's certification with each original document.
- Accepted characters: English letters, numbers, spaces, periods, hyphens, underscores, and parentheses
- Maximum size: 6MB per file

### **Review and Submit**

- Please review your application before submitting
  - You cannot make further changes once you submit your application!
- If Alerts/Warnings are present, you must address them before moving forward with your application

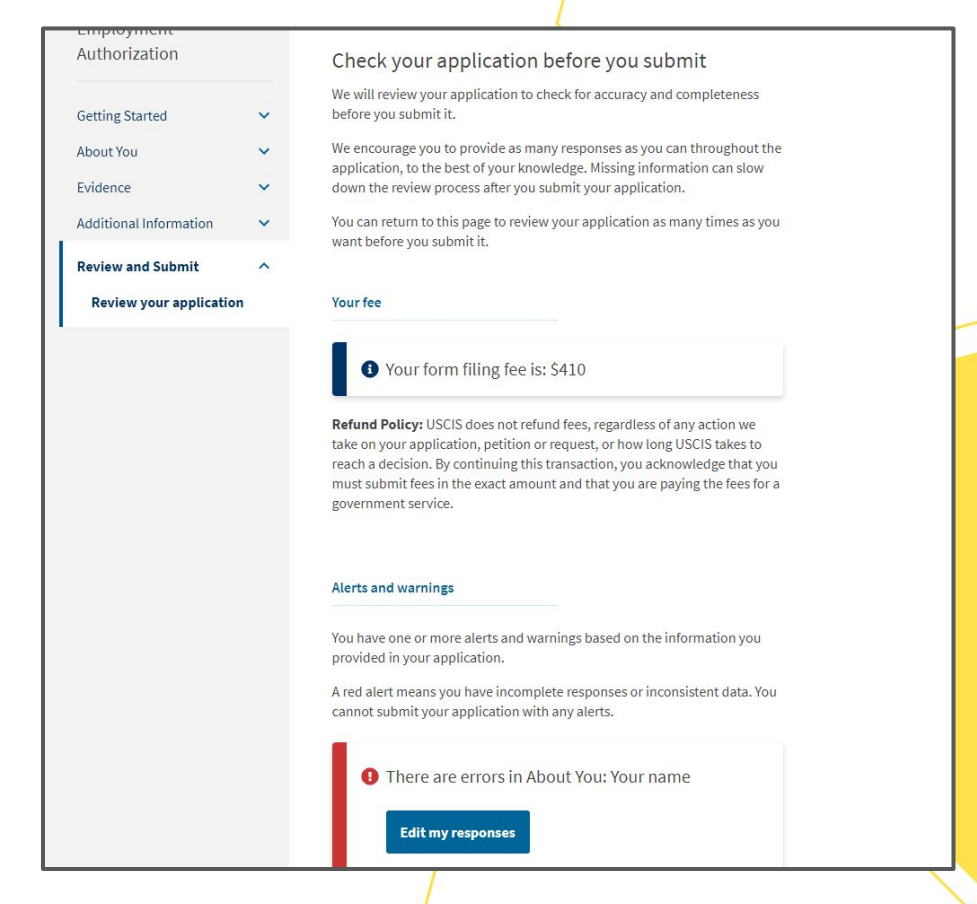

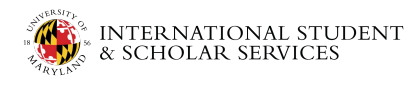

### Filling Out the Form—Paying the Fee

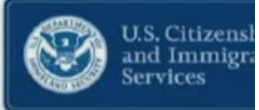

- After you agree to the applicant statement, you will be directed to <u>pay.gov</u>, a secure government portal
- Pay by ACH withdrawal, or debit or credit card

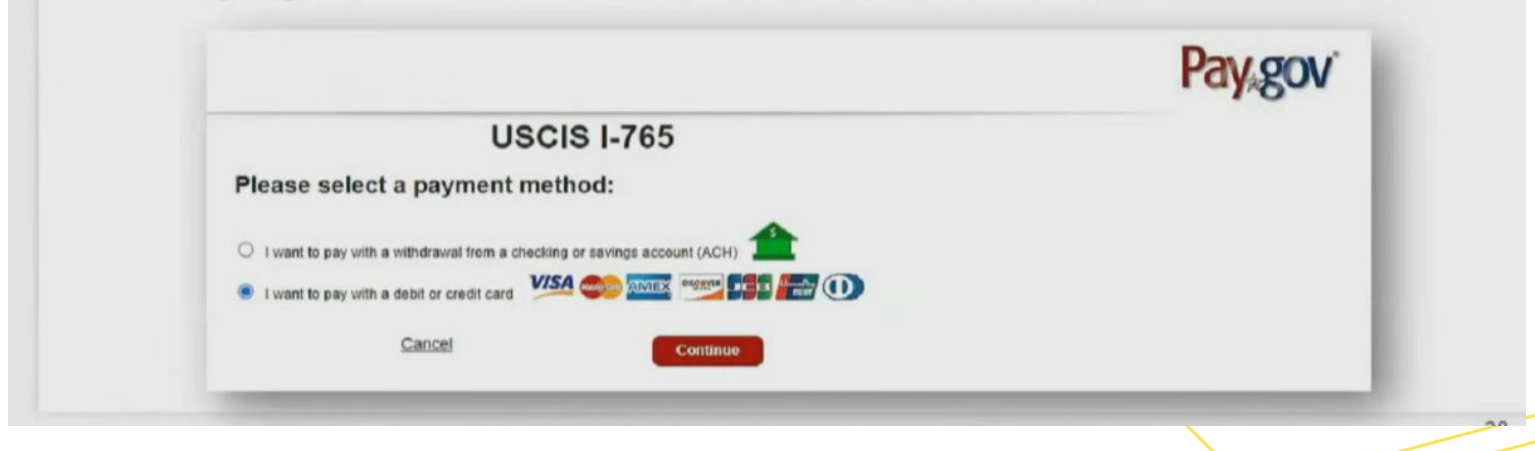

### Remember to use an account associated with a US address!

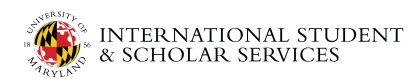

### Filling Out the Form—Paying the Fee

- Enter payment information
- Note the form type and agency tracking ID at the top
- When you hit "Continue" to pay the fee, your form will be submitted

### **USCIS I-765**

U.S. Citizensh

and Immigra

| * indicates required fields                                   | int                                             |   |
|---------------------------------------------------------------|-------------------------------------------------|---|
| Agency Tracking ID:                                           | LNJT31CK7SQ1KH                                  |   |
| Payment Amount:                                               | \$410.00                                        |   |
| Payment Method:                                               | Plastic Card                                    |   |
| Account Holder Name:                                          | Lee Smith                                       |   |
| Card Type:                                                    | VISA                                            | - |
| Card Number:                                                  | ***************************************         |   |
| Billing Address:                                              | 20 Ninian Street                                |   |
| Billing Address 2:                                            |                                                 |   |
| City:                                                         | Springfield                                     |   |
| Country:                                                      | United States                                   |   |
| State/Province:                                               | LA                                              |   |
| ZIP/Postal Code:                                              | 39248                                           |   |
| * I authorize a charge to my<br>with my card issuer agreement | card account for the above amount in accordance |   |
| Previous G                                                    | ance] Continue                                  |   |
|                                                               |                                                 |   |

Warning - this is the final step before submitting! You cannot modify your application after hitting continue.

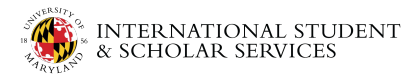

### After You File the Online I-765

## Download and Save Your Application

Print or view the draft snapshot and **save a copy for your records.** We would suggest saving it in the same folder with the files you uploaded.

Here is a summary of all the information you provided in your application.

Make sure you have provided responses for everything that applies to you before you submit your application. You can edit your responses by going to each application section using the site navigation.

Print

We also prepared a draft case snapshot with your responses, which you can download below.

View draft snapshot

**Review the 1-765 form information** 

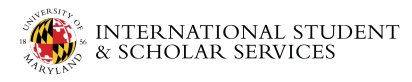

### **View/Save Your Receipt Notice**

You can immediately view your receipt notice and any future documentation about your case.

**Note:** All documentation will be mailed to the address you provided; however, you can log in to this portal to view and download any notices in advance.

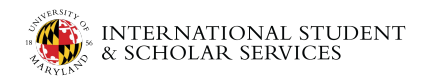

### Filling Out the Form—After You Submit 🛞

- You will receive confirmation your form was submitted
- Click on "Go to my cases" to see your case card and receipt notice

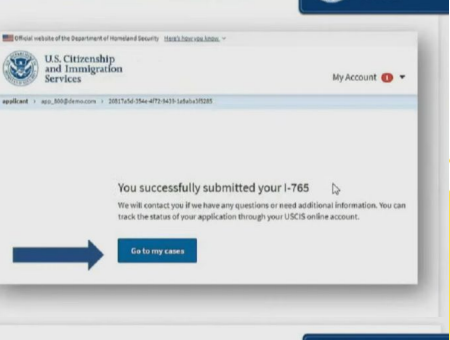

### **Tracking Your Case**

|                                                                                |                                                                                                    | -                                                                            |
|--------------------------------------------------------------------------------|----------------------------------------------------------------------------------------------------|------------------------------------------------------------------------------|
| Case status Case history                                                       | Decements                                                                                                    |                                                                              |
| USCIS Notices                                                                  |                                                                                                    |                                                                              |
| File                                                                           | Date Sent                                                                                                    | Action                                                                       |
| Beau of Indian and                                                             | April 13, 2021                                                                                                   | 1.4                                                                          |
| Your uploads                                                                   |                                                                                                    |                                                                              |
| You may upload additional evidence the requested, USCIK will consider the time | hat years and may assist USCIS in adjudicating year adv<br>almess and fellowance of unrequepted exidence when ma | slighter, even if the evidence was not a<br>king a declaion about your case. |
|                                                                                | Document                                                                                                    | Date added                                                                   |

All notices are posted to your account

- Receipt notice
- Biometrics notice
- Request for Evidence (RFE)
- PDF of completed form
- Decision letter

\* Notices are also mailed to the mailing address on file

## **Questions**?

If you have questions about your OPT application or materials after you file, please contact ISSS.

It is recommended that you contact ISSS **before** uploading additional documentation to your USCIS application or making any correction requests.

We are here to support you during the application and while you are on OPT/STEM. Good luck with your OPT/STEM application!

> How to contact us: <u>Schedule an appointment</u> <u>Chat with ISSS</u> <u>E-mail an ISSS advisor</u>